# **QP-300** Thermal Receipt Printer

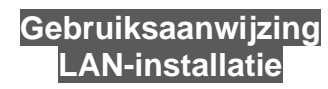

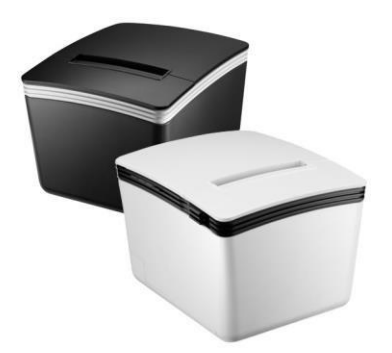

Bewaar de gebruikershandleiding voor toekomstig gebruik

# De printer op het LAN installeren

# Opmerking: Maak verbinding met het LAN:

Controleer of de printer en de host-pc goed zijn aangesloten op de HUB.

(Het standaard IP-adres van de printer is 192.168.123.100)

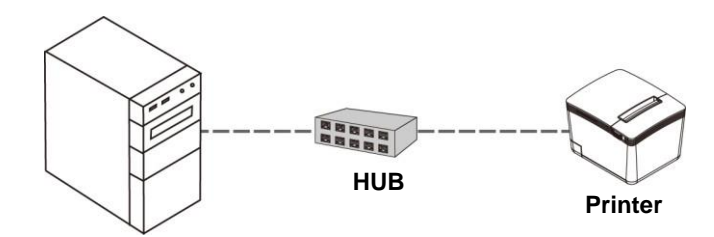

#### Note:

Afdrukken op de TCP/IP-poort is alleen mogelijk als beide IP-adressen (printer en computer) tot dezelfde klasse behoren.

# Het stuurprogramma van de printer installeren

Voordat je het stuurprogramma van je printer installeert, moet je ervoor zorgen dat de printer goed is aangesloten.

Het stuurprogramma van de printer installeren:

Download het stuurprogramma van de onderstaande link.

# <u>QP-300</u>

1. Dubbelklik op het pictogram "SetupPRP.EXE" om de installatie te starten.

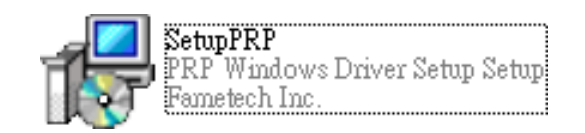

2. Klik op "Installeren" om verder te gaan.

| Ready to Install                      |                             |                      |   |
|---------------------------------------|-----------------------------|----------------------|---|
| Setup is now ready to be<br>computer. | egin installing PRP Windows | Driver Setup on your | Ì |
| Click Install to continue v           | with the installation.      |                      |   |
|                                       |                             |                      |   |
|                                       |                             |                      |   |
|                                       |                             |                      |   |
|                                       |                             |                      |   |
|                                       |                             |                      |   |
|                                       |                             |                      |   |

#### Voor Ethernet (TCP/IP) interface:

Selecteer en wijs een TCP/IP-poort toe voor je printer. Klik op "OK" om verder te gaan.

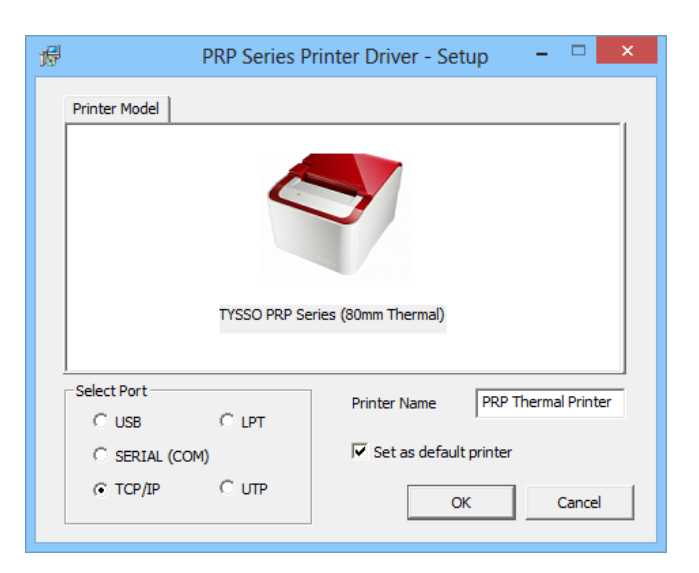

# Note:

Printernaam kun je hernoemen naar QP-300 U kunt de printer instellen als standaardprinter

#### Maak een nieuwe TCP/IP-poort:

Als TCP/IP-poort niet bestaat in de lijst, klik dan op de knop "Create Port" (Poort aanmaken) voor verdere installatie.

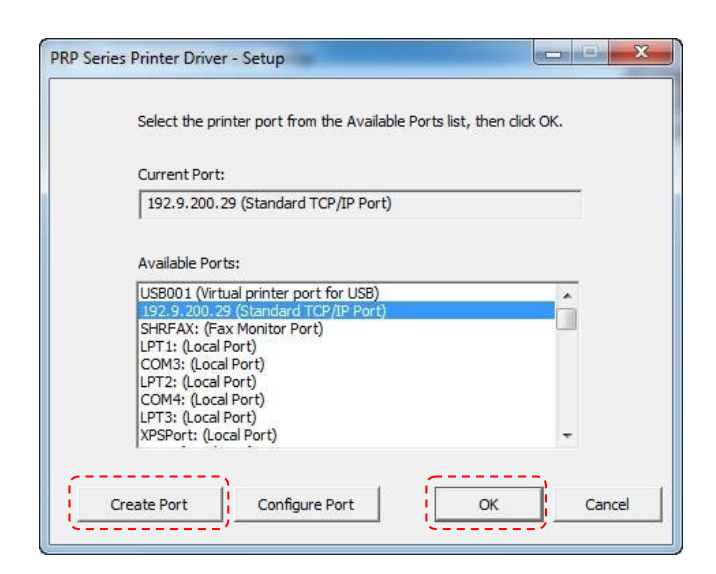

Controleer het printerpapier met het DHCP IP-adres dat uit de printer komt. Als het IP-adres op het papier hetzelfde is, klik dan op "OK" om verder te gaan.

| Add New TCP/IP Port |                                  |  |  |
|---------------------|----------------------------------|--|--|
| IP Address :        | 192.9.200.29                     |  |  |
| Port :              | 9100   Printer Status            |  |  |
|                     | OK Cancel Printer Self Test Page |  |  |

## Note:

.

U kunt op Zelftestpagina van printer klikken om te testen of een testpagina wordt afgedrukt..

#### **Selecteer IP-adres**

Verplaats de cursor naar de Beschikbare poort (IP-adres). Klik op "OK" om verder te gaan.

| PRP Series Printer Driver - Setup                                                                                                    |                        |
|----------------------------------------------------------------------------------------------------|------------------------|
| Select the printer port from the Available Port                                                                                                    | s list, then click OK. |
| Current Port:                                                                                                    |                        |
| 192.9.200.29 (Standard TCP/IP Port)                                                                                                    |                        |
| Available Ports:                                                                                                    |                        |
| USB001 (Virtual printer port for USB)                                                                                                    | ×                      |
| SHRFAX: (Fax Monitor Port)<br>LPT1: (Local Port)<br>COM3: (Local Port)<br>LPT2: (Local Port)<br>COM4: (Local Port)<br>LPT3: (Local Port)<br>LPT3: (Local Port)<br>XPSPort: (Local Port) |                        |
| Create Port Configure Port                                                                                                    | OK Cancel              |

### Installatie voltooid

Het stuurprogramma is succesvol geïnstalleerd. Klik op "Voltooien" om het menu af te sluiten.

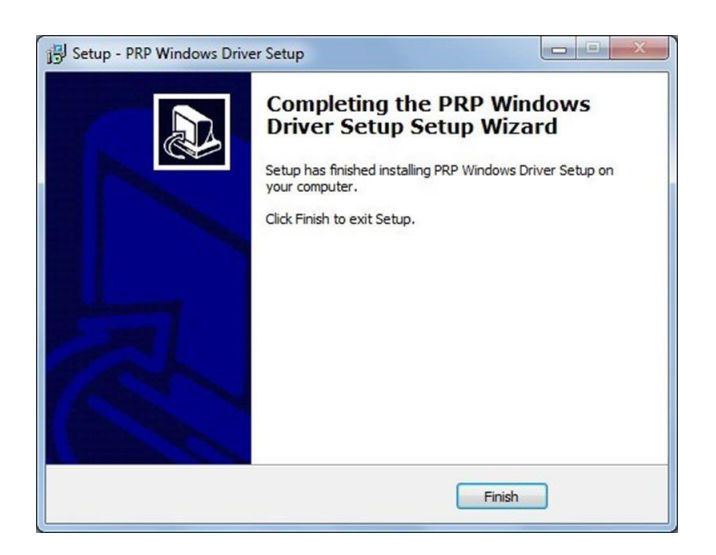

#### De printer onderzoeken

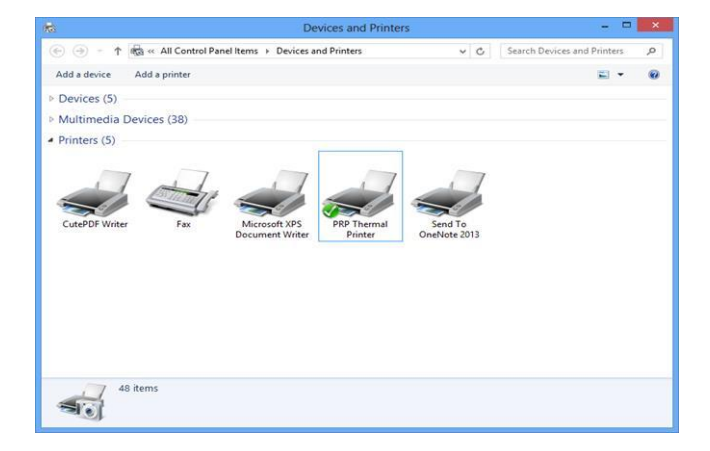

Nu kan de gebruiker naar "Apparaten en printers" gaan en de nieuwe printer bekijken.